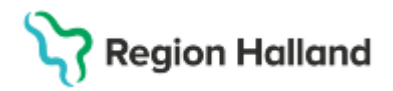

Gäller för: Region Halland

# Manual Cosmic – Ändra en ordination

#### Hitta i dokumentet

<u>Ändra ordination vid iordningställda utdelningar</u> <u>Ändra ordination vid administrerade</u> <u>utdelningar</u> <u>Ändra ordination – enstaka dos</u> <u>Ändra ordination - kortnotation</u> <u>Ändra ordination – byt styrka</u> <u>Ändra ordination – byte av läkemedelsform</u> <u>Ändra ordination – schema</u> <u>Ändra ordination – ändring med</u> <u>behandlingsstart framåt i tiden</u> <u>Ändra ordination – varningsmeddelande</u> <u>Relaterade dokument</u> <u>Uppdaterat från föregående version</u>

Manualen beskriver hur man kan ändra en ordination i Cosmic.

#### Ändra ordination vid iordningställda utdelningar

När iordningställande av en eller flera framtida utdelning/ar finns så kan inte en ändring eller utsättning av ordination från och med nu genomföras.

För att kunna göra ändringen behöver iordningställandet makuleras (görs från **Utdelningsvyn**). Finns flera framtida iordningställande så måste alla makuleras (en i taget).

OBS! När ett läkemedel är dosdispenserat (Slutenvårdsdos) så blir dispenserade utdelningar dokumenterade som iordningställda.

| 19 55020           | 95-2656, Alla      | n Cosmic Wa    | allin, 70 år    | ď      | <b>1</b>       |     |     |              |          |
|--------------------|--------------------|----------------|-----------------|--------|----------------|-----|-----|--------------|----------|
| C Läkemedel 19 55  | 0205-2656 Allan C  | osmic Wallin   |                 |        |                |     |     |              |          |
| Läkemedelslista    | Utdelningsvy       | Receptöversikt | Vaccinationslis | sta Nu | tritionsproduk | ter | Fö  | rbrukningsa  | artiklar |
| > + 🗞 🛛 🎦          |                    |                | Ej Dospatient   | Pasc   | al             |     |     |              |          |
| Presentationsläge: |                    |                | Sortera lista e | enligt |                |     |     |              |          |
| Liten Stor         | ]                  |                | ATC kod         | -      | •              |     | 202 | 5 mar, ti 04 |          |
|                    | -                  |                |                 |        |                |     | -   | 08           | :00      |
| Aktuella läkem     | edelsbehandlinga   | r [5]          |                 |        |                |     |     | 1            | 1        |
| Trombyl, 75 r      | ng                 | 1 tablett x 1  | tv              | Σ      | 2025-02-20     | -   |     | 11           | abl      |
| 🛕 Candesartan      | Krka, 8 mg         | 1 tablett x 1  | tv              | Σ 🕗    | 2025-02-20     | +   |     | 11           | abl      |
| 🔺 📙 Kairasec,      | 16 mg              | 1 tablett x 1  | i28d            | Σ⊘     | 2025-02-26     | -   |     | 11           | abl      |
| Kåvepenin, 1       | g                  | 1 tablett x 3  | i10d            | Σ⊘     | 2025-02-25     | -   |     | 11           | abl      |
| Panodil, 500       | mg                 |                |                 | ΣΟ     | 2025-02-20     | -   |     |              | •••      |
| Vid behov [2]      |                    | Andra          |                 |        |                |     |     |              |          |
| Nitrolingual, (    | ),4 mg/dos         | Byt styrka     | -               | Σ 🕗    | 2025-02-20     | -   |     |              |          |
| Oxascand, 10       | ) mg               | Makulera ordin | ation           | Σ⊘     | 2025-02-20     | -   |     |              |          |
| Avslutade läkemede | elsbehandlingar (1 | ] Pausa        |                 |        |                |     |     |              |          |
|                    |                    | Skapa överkän  | slighetsvarning |        |                |     | 4   |              |          |
|                    |                    | Sätt ut        |                 |        |                |     |     |              |          |

# Region Halland

Gäller för: Region Halland

| 19 55020                           | 5-2656, All      | an Cosmic Wallin   | allin, 70 år <b>(</b>         | ð 👗                       |       |        |             |                          |             |
|------------------------------------|------------------|--------------------|-------------------------------|---------------------------|-------|--------|-------------|--------------------------|-------------|
| Läkemedelslista                    | Utdelningsvy     | Receptöversikt     | Vaccinationslista             | Nutritionsprodukter       | För   | brukn  | ingsartikla | r Ny Panodil 500         | ) mg ×      |
| Vårdkontakt: 2025-                 | 02-26, Konsultat | on, Avdelning 41 M | edicin Halmstad, Kar          | in Halland Karlsson Pe    | rsson | , Läka | ire, Med v  | 🔹 🗌 📞 Ordinatör: 🛛 K     | arin Hallan |
| Läkemedel: Panodil                 | , 500 mg, Filmdr | agerad tablett     |                               | •                         |       |        | + 🕅         | Doseri tablett           |             |
| Adminsätt oralt                    | smana            |                    |                               |                           |       |        | 2025        | må 03 mar                | ti (        |
|                                    |                  |                    |                               | •                         |       |        | 08:00       | 1-2                      |             |
| Spädning/ <u>B</u> landning:       |                  | 7                  |                               |                           | ►     |        | 12:00       | 1-2                      |             |
|                                    | <b>D</b> —       | -                  |                               |                           | 2     | ۰.     | 16:00       | 1-2                      |             |
| Dosering: tali                     | T201             | r 500-1000 mg      |                               |                           | \$    |        | 20:00       | 1-2                      |             |
|                                    | 204              | Soo looo hig       |                               |                           |       |        | í           |                          |             |
|                                    | <b>P</b>         |                    |                               |                           | ₽     | -      | l otal:     | (2000-4000) mg           | (200        |
| Start: Datum o<br>Slut: Tills vid: | are Sta          | i-02-20 🛊 🛗 08:0   | 00 ▼<br>I densamma eller tidi | gare än starttiden för fö | regåe | nde d  | osering 20  | 25-03-05 16:00 Vid signe | ring.       |
| <u>V</u> arningar                  |                  |                    |                               |                           |       |        |             |                          |             |

- 1. Öppna Utdelningsvyn
- 2. Högerklicka på den iordningställda utdelning du vill makulera
- 3. Välj Visa logg

| Lä  | ker         | nedelslista Utdelningsvy Rece           | ptöversikt Vaccinationslista                 | Nu  | tritions | produkter | Förbrukningsartiklar | Dosförskrivninga | ar Ny       |   |
|-----|-------------|-----------------------------------------|----------------------------------------------|-----|----------|-----------|----------------------|------------------|-------------|---|
| +   |             | <b>b</b>                                | Dospatient Pascal.                           |     |          |           |                      |                  |             |   |
| Pre | ser<br>Lite | ntationsläge:<br>n Stor                 | Sortera lista enligt:<br>Administrationssätt |     | ¥        | 2025 ma   | ar, fr 21            |                  | 40.00       |   |
|     |             |                                         |                                              |     |          |           | 12.0                 |                  | 16:00       |   |
| MIS | sac         | ie utdeiningar [10]                     |                                              |     |          |           |                      |                  |             |   |
|     | A           | Alvedon Novum, 500 mg                   |                                              |     | •        |           |                      | ) .              |             |   |
|     |             | oralt, Filmdragerad tablett             | Enligt schema                                | Σ 🧑 | í        |           | 2 ta                 | ы                | 2 tabl      |   |
|     |             | Amoxicillin Sandoz*, 750 mg             |                                              |     | •        |           |                      |                  |             |   |
|     |             | oralt, Filmdragerad tablett             | 1 tablett x 2 tv                             | Σ   |          |           |                      |                  |             |   |
|     | Δ           | Azurifin, 250 mg                        |                                              |     | -        |           |                      |                  |             |   |
|     |             | oralt, Tablett                          | 1 tablett x 3 tv                             | ΣØ  | i        |           |                      | 1 t A            | dministrera |   |
|     |             | Deferasirox Glenmark, 90 mg             |                                              |     | •        |           |                      |                  |             |   |
|     |             | oralt, Filmdragerad tablett             | 1 tablett x 1 tv                             | ΣØ  |          |           |                      | Ċ                | overlämna   |   |
|     |             | Derinik, 0,35 mg                        |                                              |     | •        |           |                      | н                | loppa över  |   |
|     |             | oralt, Tablett                          | 1 tablett x 2 i30d                           | Σ⊘  |          |           |                      | A                | nteckning   |   |
|     |             | Nutridrink, 200 ML                      |                                              |     | •        |           |                      |                  |             | 1 |
|     |             | oralt, energirikt, komplett kosttillägg | 200 ml x 3 tv                                | Σ⊘  |          |           |                      | 20 <b>1</b>      | isa logg    |   |
|     |             | ▼ Retsevmo, 40 mg                       |                                              |     | •        |           |                      |                  |             |   |

4. Markera iordningställandet och tryck sedan på Makulera (i listen längst ned)

## Ändra ordination vid administrerade utdelningar

Om en administrering av dos är signerad så kan endast en ändring av ordination göras efter tid för signering.

Exempel: En dos Panodil är administrerad 2025-03-10 kl.08:15. I fliken för ordinationsdetaljer visas blå markering vid datumet och signera-knapparna aktiveras inte.

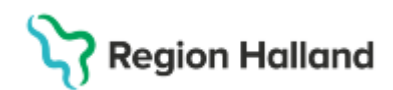

Gäller för: Region Halland

| Läkemedel 19 550205-2656 Allan                        | Cosmic Wallin                           |                                 |          |                       |                                     |                        |
|-------------------------------------------------------|-----------------------------------------|---------------------------------|----------|-----------------------|-------------------------------------|------------------------|
| Läkemedelslista Utdelningsvy                          | Receptöversikt Vaccinationslista        | Nutritionsprodukter             | Förbrukr | ningsartiklar         | Ny Panodil 50                       | 0 mg ×                 |
| Vårdkontakt: 2025-02-26, Konsultat                    | tion, Avdelning 41 Medicin Halmstad, Ka | arin Halland Karlsson Perss     | on, Läka | are, Med 🔻            | 🛛 🗌 📞 Ordinatör: 🖡                  | arin Halland Karlsso 🔻 |
| Läkemedel: Panodil, 500 mg, Filmd                     | ragerad tablett                         | ٣                               |          | + Ŵ                   | Doseri tablett                      |                        |
| Adminsätt orott                                       |                                         | -                               |          | 2025                  | må 10 mar                           | ti 11 mar              |
| Jumisan. Ofait                                        |                                         | •                               |          | 08:00                 | 2                                   | 2                      |
| Spädning/ <u>B</u> landning:                          |                                         |                                 | ▶        | 12:00                 | 2                                   | 2                      |
| Description (settion)                                 |                                         |                                 |          | 16:00                 | 2                                   | 2                      |
| Dosering: tablett Y 2x4tv                             | r = 1000 ma                             | €" f                            |          | 20:00                 | 2                                   | 2                      |
|                                                       |                                         |                                 |          | í                     |                                     |                        |
| Start Datum och tid V 202<br>Slut: Tills vidare V Sta | 25-03-10 🗘 🛗 08:00 🔻                    | digare än starttiden för föreg: | ående d  | Total:<br>osering 202 | 4000 mg<br>25-03-10 08:15 Vid signe | 4000 mg<br>ring.       |
| Varningar                                             |                                         |                                 | ▶        |                       |                                     |                        |

I tooltip på den blåa markeringen vid datumet står "Starttiden kan inte vara densamma eller tidigare än starttiden för föregående dosering 2025-03-10 08:15 Vid signering".

Starttiden för dosering behöver justeras till en tid efter den signerade administrerade dosen. Efter det går det att signera ordinationen.

#### Ändra ordination – enstaka dos

För ändra en enstaka dos, högerklicka på ikonen för dos i den grafiska delen i läkemedelslistan och välj **Ändra dos**. Det är endast för det specifika utdelningstillfället som dosen ändras. Övriga doser är enligt tidigare ordination.

| 19 55020           | )5-2656, All      | an Cosmic Wa   | allin, 70 år <b>(</b> | 31   | 1                 |   |                      |       |                |
|--------------------|-------------------|----------------|-----------------------|------|-------------------|---|----------------------|-------|----------------|
| Läkemedel 19 550   | 0205-2656 Allan ( | Cosmic Wallin  |                       |      |                   |   |                      |       |                |
| Läkemedelslista    | Utdelningsvy      | Receptöversikt | Vaccinationslista     | Nu   | utritionsprodukte | r | Förbrukningsartiklar | Ny    |                |
| + <b>B</b>         |                   |                | Ej Dospatient         | Pasc | al                |   |                      |       |                |
| Presentationsläge: |                   |                | Sortera lista enlig   | t    |                   |   |                      |       |                |
| Liten Stor         | ]                 |                | ATC kod               |      | •                 |   | 2025 mar,            | fr 07 |                |
|                    | -                 |                |                       |      |                   |   | 00:00                |       | 08:00          |
| Aktuella läkem     | redelsbehandling  | ıar [5]        |                       |      |                   |   |                      |       |                |
| Trombyl, 75 r      | ng                | 1 tablett x 1  | tv                    | ΣΟ   | 2025-02-20        | - |                      |       | 1 1            |
| A Candesartan      | Krka, 8 mg        | 1 tablett x 1  | tv                    | ΣΟ   | 2025-02-20        | - |                      |       | 1 to Ändra dos |
| 🛕 📙 Kairasec,      | 16 mg             | 1 tablett x 1  | i28d                  | ΣΟ   | 2025-02-26        | - |                      |       | 1 ta Karasa    |
| Kåvepenin, 1       | g                 | 1 tablett x 3  | i10d                  | ΣΟ   | 2025-02-25        | - |                      |       | Riyssa         |
| Panodil, 500       | mg                | 2 tabletter x  | 4 tv                  | Σ    | 2025-02-20        | - |                      |       | 2 ta           |
| Vid behov [2]      |                   |                |                       |      |                   |   |                      |       |                |
| Nitrolingual, (    | 0,4 mg/dos        | 1-2 doser v    | b tv, max6/d          | ΣΟ   | 2025-02-20        | • |                      |       |                |
| Oxascand, 10       | ) ma              | 1 tablett vb   | tv. max3/d            | ΣΟ   | 2025-02-20        | - |                      |       |                |

Fyll i den nya dosen och tryck på Ändra dos

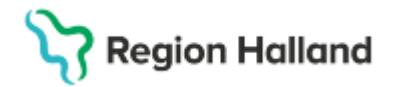

Gäller för: Region Halland

| Ändra dos för administrer | ingen på Trombyl | 75 mg för : 19 | 550205-265 | 6, Allan Cosmic W | /allin  | × |
|---------------------------|------------------|----------------|------------|-------------------|---------|---|
| Ordinerad dos             | 1                | tablett        | Ny dos     | 2                 | tablett |   |
|                           |                  | Ändra dos      | Avbryt     |                   |         | ß |

För att se vem som ändrat och signerat den nya dosen, **högerklicka** på ikonen för dos och välj **Visa logg**.

### Ändra ordination - kortnotation

1. För at ändra en kortnotation, öppna läkemedelslistan och dubbelklicka på en ordination eller högerklicka och välj **Ändra** 

| Läkemedelslista                  | Utdelningsvy    | Receptöversikt     | Vaccinationslis            | ta Nu  | tritionsprodukt | ter | För  |
|----------------------------------|-----------------|--------------------|----------------------------|--------|-----------------|-----|------|
| + <b>S</b>                       |                 |                    | Ej Dospatient              | Pasc   | al              |     |      |
| Presentationsläge:<br>Liten Stor |                 |                    | Sortera lista e<br>ATC kod | nligt: | T               |     | 2025 |
| Aktuella läkeme                  | edelsbehandling | ar [6]             |                            |        |                 |     |      |
| Trombyl, 75 m                    | g               | 1 tablett x 1      | tv                         | Σ      | 2025-02-20      | •   |      |
| Eporatio, 1000                   | IE/0,5 ml       | 1 förfylld sp      | ruta var 3d i30d           | Σ⊘     | 2025-03-18      | -   |      |
| 🛕 Candesartan I                  | Krka, 8 mg      | 1 tablett x 1      | tv                         | Σ⊘     | 2025-02-20      | -   |      |
| 🔺 📙 Kairasec, 1                  | 16 mg           | 1 tablett x 1      | i28d                       | Σ⊘     | 2025-02-26      | •   |      |
| Betapred, 0,5                    | mg              | 1 tablett x 2      | i3d                        | Σ 🧿    | 2025-03-10      | -   |      |
| Alvedon, 500 n                   | ng 📻            | 2 tobletter y      | 4 14 4 4                   | ΣΟ     | 2025-03-21      | -   |      |
| Vid behov [2]                    | Ä               | ndra               |                            |        |                 |     |      |
| Nitrolingual, 0,                 | 4 mg/dos By     | /t styrka          | d                          | Σ      | 2025-02-20      | •   |      |
| Oxascand, 10                     | mg Ma           | akulera ordination |                            | Σ      | 2025-02-20      | •   |      |
| Pausade läkemedels               | behandlinga     |                    |                            |        |                 |     |      |

2. Ordinationsdetaljer öppnas med rad **Dosering** förvald

| 📫 19 550205-2656, Allan Cosmic Wallin, 70 år 🛛 🛃 🕹                                             |          |        |            |                      |                        |
|------------------------------------------------------------------------------------------------|----------|--------|------------|----------------------|------------------------|
| Läkemedel 19 550205-2656 Allan Cosmic Wallin                                                   |          |        |            |                      |                        |
| Läkemedelslista Utdelningsvy Receptöversikt Vaccinationslista Nutritionsprodukte               | r För    | brukni | ngsartikla | r Ny Panodil 500     | ) mg ×                 |
| Vårdkontakt: 2025-02-26, Konsultation, Avdelning 41 Medicin Halmstad, Karin Halland Karlsson I | Persson  | Läkai  | re, Med 🖲  | 🛛 🕒 📞 Ordinatör: 🛛 K | arin Halland Karlsso 🔻 |
| Läkemedel: Panodil, 500 mg, Filmdragerad tablett                                               | • •      |        | + 🕅        | Doseri tablett       |                        |
| Admingsorsak, smana                                                                            |          |        | 2025       | må 03 mar            | ti 04 mar              |
| Duninsau. Ofait                                                                                | <b>▲</b> |        | 08:00      | 1-2                  | 1-2                    |
| Spädning/ <u>B</u> landning:                                                                   | ►        |        | 12:00      | 1-2                  | 1-2                    |
|                                                                                                |          | 1      | 16:00      | 1-2                  | 1-2                    |
| Dosering: tablett v 1-2x4tv                                                                    | - 7      |        | 20:00      | 1-2                  | 1-2                    |
| 1-2 tabletter = 500-1000 mg                                                                    |          |        | í          |                      |                        |
|                                                                                                | ►        |        | Total:     | (2000-4000) mg       | (2000-4000) mg         |
| Start Datum och tid v 2025-02-20 \$ 100 v<br>Slut Tills vidare v                               |          |        |            |                      | 11                     |

Region Halland

Gäller för: Region Halland

- 3. Justera kortnotationen och **Signera**. Går endast att ha kortnotationer med 2 steg separerade med semikolon. För mer info om kortnotationer klicka på frågetecknet.
- 4. En ändring indikeras med en blå vertikal streckad linje i läkemedelslistan

|        | Panodil<br>500 mg<br>Filmdragerad tablett<br>orait | 2 tabletter x 4 tv Σ<br>① smärta | 2025-02-20 | 1 - 2 tabl<br>= 500mg-1 | 1 - 2 tabl<br>= 500mg-1 | 2 tabl<br>= 1000mg |
|--------|----------------------------------------------------|----------------------------------|------------|-------------------------|-------------------------|--------------------|
| Vid be | hov [2]                                            |                                  |            |                         |                         |                    |

5. En asterisk \* bakom doseringstexten indikerar att det finns en framtida dosändring

| Läkemedel 19 550   | )205-2656 Allan ( | Cosmic Wallin  |         |                        |       |                |     |    |
|--------------------|-------------------|----------------|---------|------------------------|-------|----------------|-----|----|
| Läkemedelslista    | Utdelningsvy      | Receptöversikt | Vaccina | ationslista            | Nut   | tritionsproduk | ter | F  |
| → + <b>&amp;</b> Y |                   |                | Ej Do   | spatient F             | Pasca | al             |     |    |
| Presentationsläge: | 1                 |                | Sorter  | ra lista enligt<br>kod | :     | •              |     | 20 |
|                    | ]                 |                | Alo     | NOU                    |       |                |     | -  |
| Aktuella läkem     | edelsbehandling   | ar [5]         |         |                        |       |                |     |    |
| Trombyl, 75 n      | ng                | 1 tablett x 1  | tv      | Σ                      | 0     | 2025-02-20     | •   |    |
| 🛕 Candesartan      | Krka, 8 mg        | 1 tablett x 1  | tv      | Σ                      | 0     | 2025-02-20     | -   |    |
| 🔺 📙 Kairasec,      | 16 mg             | 1 tablett x 1  | i28d    | Σ                      | 0     | 2025-02-26     | -   |    |
| Betapred, 0.5      | ma                | 4 tabletter x  | 2 i4d*  | Σ                      | Ø     | 2025-03-10     | -   |    |
| Panodil, 500       | mg                | 2 tabletter x  | 4 i5d*  | Σ                      | Ø     | 2025-02-20     | -   |    |
| Vid beirov [2]     |                   |                |         |                        |       |                |     |    |

## Ändra ordination – byt styrka

Vid valet **Byt styrka** baseras urvalet av läkemedel på samma läkemedelsform, administrationssätt och 7-siffrig ATC-kod. Detta innebär att läkemedel som inte är generiskt utbytbara kan visas i urvalet (t.ex. licensläkemedel och extemporepreparat).

Du kan inte byta läkemedelsform när du valt Byt styrka. Se avsnitt Ändra ordination – byte av läkemedelsform.

1. Högerklicka på en läkemedelsbehandling i läkemedelslistan och välj Byt styrka

| C Läkemedel 19 55                | 0205-2656            | i Allan Cosmi  | c Wallin                               |                                |      |                |     |           |                               |          |
|----------------------------------|----------------------|----------------|----------------------------------------|--------------------------------|------|----------------|-----|-----------|-------------------------------|----------|
| Läkemedelslista                  | Utdelnin             | ngsvy Ree      | ceptöversikt                           | Vaccinationslista              | Nu   | tritionsproduk | ter | Fö        | rbruknings:                   | artiklar |
|                                  |                      |                |                                        | Ej Dospatient                  | Pasc | al             |     |           |                               |          |
| Presentationsläge:<br>Liten Stor | ]                    |                |                                        | Sortera lista enlig<br>ATC kod | gt:  | v              |     | 202<br>00 | 5 mar, må <sup>-</sup><br>:00 | 10<br>0' |
| Aktuella läkem                   | edelsbeha            | andlingar [4]  |                                        |                                |      |                |     |           |                               |          |
| Trombyl, 75 r                    | ng                   |                | 1 tablett x 1 tv                       |                                | ΣØ   | 2025-02-20     | •   |           |                               | 1        |
| 🔺 Candesartan                    | Krka, 8 m            | 0              | 1 tablett x 1 tv                       |                                | ΣΟ   | 2025-02-20     | •   |           |                               | 1        |
| 🔺 📙 Kairasec,                    | 16 mg Ä              | Indra          |                                        | đ                              | Σ⊘   | 2025-02-26     | •   |           |                               | 1        |
| Panodil, 500                     | mg B                 | yt styrka      | Ν                                      |                                | Σ    | 2025-02-20     | •   |           |                               | 2        |
| Vid behov [2]                    | М                    | lakulera ordir | nation                                 |                                |      |                |     |           |                               |          |
| Nitrolingual, (                  | 0,4 mg/ <sub>P</sub> | ausa           |                                        | max6/d                         | Σ⊘   | 2025-02-20     | •   |           |                               |          |
| Oxascand, 10                     | ) mg                 | kana överkär   | slighetsvarning                        | 1ax3/d                         | Σ⊘   | 2025-02-20     | •   |           |                               |          |
| Avslutade läkemede               | elsbeha              |                | i i i gi i i i i i i i i i i i i i i i | ·                              |      |                |     |           |                               |          |
|                                  | -                    | all ul         |                                        | _                              |      |                |     |           |                               |          |
|                                  | S                    | kriv recept    |                                        |                                |      |                |     |           |                               |          |
|                                  | E                    | xtra utdelning | stillfälle                             |                                |      |                |     |           |                               |          |

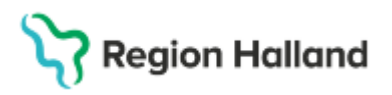

Gäller för: Region Halland

 Ändra styrka och byt eventuellt läkemedelsprodukt. Dosering och ibland annan information rensas. Var även uppmärksam på att information i ordinationen kanske inte stämmer efter byte av styrka

| Läkemedelslista            | Utdelningsvy       | Receptöversikt      | Vaccinationslista     | Nutritions   | produkter    | Förbruk   | ningsartiklar                |
|----------------------------|--------------------|---------------------|-----------------------|--------------|--------------|-----------|------------------------------|
| /årdkontakt: 2025          | 5-02-26, Konsultat | ion, Avdelning 41 M | ledicin Halmstad, Kar | in Halland K | arlsson Pers | sson, Läł | kare, Med 🔻                  |
| Läkemedel: (1) Ca          | andesartan Krka, 1 | Tablett             | ۲                     | Styrka: 8 r  | mg 🔻         |           | ) Behandli<br>hypertoni      |
| Adminsätt: oralt           | nypertoni          |                     |                       | 4 1          | mg<br>mg     |           | Urval av beha                |
| Spädning/ <u>B</u> landnin | g:                 |                     |                       | 16<br>32     | mg<br>mg     | ▶ (       | Mot förhöjt b<br>1) Behandli |
| <u>D</u> osering: tablet   |                    |                     |                       |              |              | ?         | Mot förhöjt b                |
|                            | 1 tablett =        | 8 mg                |                       |              |              | (         | 🔊 Mål:                       |

3. Välj eventuellt annan produkt i vallisten. Detta kan behöva göras om den ursprungliga produkten inte finns i önskad styrka

|                                                                                                    | oldenningsvj                             | Nutritionsprodukter | Förbru                      |                |   |  |  |  |  |  |
|----------------------------------------------------------------------------------------------------|------------------------------------------|---------------------|-----------------------------|----------------|---|--|--|--|--|--|
| Vårdkontakt: 2025-02-26, Konsultation, Avdelning 41 Medicin Halmstad, Karin Halland Karlsson Persson, Lä |                                          |                     |                             |                |   |  |  |  |  |  |
| äkemedel:                                                                                                | 🕧 Candesartan Krk                        | a, Tablett          | Ŧ                           | Styrka: 8 mg 🔹 | ► |  |  |  |  |  |
| ehandlingsc                                                                                              | Filter                                   |                     |                             |                |   |  |  |  |  |  |
| dminsätt:                                                                                                | Atacand*, Tablett                        |                     | -                           |                |   |  |  |  |  |  |
|                                                                                                    | Candesarstad, 1:<br>Candesartan Krk      | abiett<br>a Tablett |                             |                |   |  |  |  |  |  |
| pädning/ <u>B</u> la                                                                                     | <ol> <li>Candesartan Orio</li> </ol>     | on, Tablett         |                             |                |   |  |  |  |  |  |
|                                                                                                    | 1 Candesartan Sar                        | ndoz, Tablett       |                             | 2              |   |  |  |  |  |  |
|                                                                                                    | Candexetil, Tablett                      |                     |                             | Rekommenderad  |   |  |  |  |  |  |
| osering: t                                                                                               | Kairasec*, l'ablett<br>Kandrozid Tablett |                     | Candesartan Sandoz, Tablett |                |   |  |  |  |  |  |

4. Tryck sedan på Signera eller Signera och öppna listan

### Ändra ordination – byte av läkemedelsform

För att byta läkemedelsform behöver aktuell ordination sättas ut och en ny ordination skapas med den nya läkemedelsformen. Du kan således inte välja Ändra eller Byt styrka för att byta läkemedelsform för det ordinerade läkemedlet.

1. Högerklicka på en läkemedelsbehandling i läkemedelslistan och välj Sätt ut

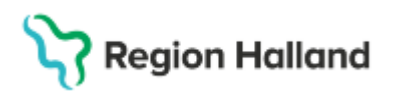

Gäller för: Region Halland

| 🗘 Läkemedel 19 550205-2656 Allan Cosmic Wallin |                      |                   |                                     |               |            |     |            |   |       |  |
|------------------------------------------------|----------------------|-------------------|-------------------------------------|---------------|------------|-----|------------|---|-------|--|
| Läkemedelslista                                | Utdelningsvy         | Rece              | ptöversikt                          | Vaccinations  | lista      | För |            |   |       |  |
| • + <b>S</b> Y                                 |                      |                   | Ej Dospatient Pascal                |               |            |     |            |   |       |  |
| Presentationsläge:<br>Liten Stor               |                      |                   | Sortera lista enligt:<br>ATC kod ▼  |               |            |     |            |   |       |  |
| Aktuella läker                                 | nedelsbehandling     | ar [4]            |                                     |               |            |     |            |   |       |  |
| Trombyl, 75                                    | mg                   |                   | 1 tablett x 1                       | tv            | Σ          | 0   | 2025-02-20 | • |       |  |
| 🔺 📙 Kairaseo                                   | , 16 mg              |                   | 1 tablett x 1                       | i28d          | Σ          | 0   | 2025-02-26 | • |       |  |
| Betapred, 0,                                   | 5 mg                 |                   | 4 tabletter x 2 i4d* Σ 🙆 2025-03-10 |               |            |     |            |   | 4 tal |  |
| Panodil, 500                                   | mg                   | _                 | 2 tabletter x                       | Ø             | 2025-02-20 | -   | 2 tal      |   |       |  |
| Vid behov [2]                                  |                      | Änd               | Ändra                               |               |            |     |            |   |       |  |
| Nitrolingual,                                  | 0,4 mg/dos           | Byt s             | tyrka                               |               | Σ          | 0   | 2025-02-20 | • |       |  |
| Oxascand, 1                                    | 0 mg                 | Maku              | lera ordinat                        | tion          | Σ          | 0   | 2025-02-20 | • |       |  |
| Pausade läkemede                               | lsbehandlingar [2    | l <sub>Paus</sub> | Paulea                              |               |            |     |            |   |       |  |
| Furosemid N                                    | ledical Valley, 20 r | Ckor              |                                     | ichotovorning | Σ          | 0   | 2025-03-07 | • |       |  |
| 🛕 Candesartar                                  | n Krka, 8 mg 🛛 🥤     | Skap              | Skapa overkanslighetsvarning        |               |            |     | 2025-02-20 | • |       |  |
| Avslutade läkemed                              | elsbehandlingar      | 2 Satt            | ut                                  |               |            |     |            |   |       |  |
|                                                |                      | Skri              | / recept                            |               |            |     |            |   | •     |  |
|                                                |                      | Extra             | utdelningst                         | tillfälle     |            |     |            |   |       |  |

2. Ange orsak, tid och ev. kommentar innan du trycker på Sätt ut

| Sätt ut läken | nedelsbehandling Panodil 500 mg, 19 550205-2656 Allan Co | × |
|---------------|----------------------------------------------------------|---|
|               |                                                          |   |
| Orsak:        | Uppnådd effekt                                           | • |
| Tid:          | 2025-03-14 🛊 🔛 08:41 🛊                                   |   |
| Kommentar:    |                                                          |   |
|               |                                                          |   |
|               |                                                          |   |
|               |                                                          |   |
|               | Sätt ut Avbryt                                           |   |
|               | Sätt ut Avbryt                                           |   |

3. Skapa sen din nya ordination med annan läkemedelsform via Ny-fliken.

### Ändra ordination – schema

Ordination skapad med funktion **Lägg till dos** visas som ett schema under en eller flera dagar. Att justera i ett befintligt schema kräver att man gör saker i korrekt ordning. Om du kör fast i dina ändringar så klicka på knappen **Rensa** för att ta bort det pågående schemat, för att sedan skapa ett nytt.

OBS! Doser som redan administrerats ligger kvar i Läkemedelslistan även om de inte syns när ordinationen ändras.

För ändringar av ordination i schemafunktionen se: <u>Manual Cosmic – Läkemedel Dosering</u> enligt <u>Schema</u>

#### Ändra ordination – ändring med behandlingsstart framåt i tiden

1. Markera en ordination i läkemedelslistan och högerklicka och välj Ändra

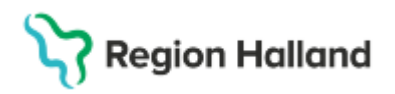

Gäller för: Region Halland

| Läker          | medelslista             | Utdelningsvy         | Rece         | ptöversikt                          | Vaccin     | ationslista | a Nutritionsprodukter |            |   |  |  |
|----------------|-------------------------|----------------------|--------------|-------------------------------------|------------|-------------|-----------------------|------------|---|--|--|
| → + <b>[</b>   | <b>ð</b> Y              |                      |              |                                     | Ej Do      | spatient    | Pasc                  | al         |   |  |  |
| Preser<br>Lite | ntationsläge:<br>n Stor |                      |              | Sortera lista enligt:               |            |             |                       |            |   |  |  |
|                | litualla lähama         | d a la b a b a a dli | [6]          |                                     |            |             |                       |            |   |  |  |
|                | Trombyl 75 m            | deisbenandii<br>n    | ngar (6j     | 1 tablett x 1 ty $\sum O 2025.02.2$ |            |             |                       |            |   |  |  |
|                | Eporatio, 1000          | JE/0,5 ml            |              | 1 förfylld sp                       | 2025-03-18 | •           |                       |            |   |  |  |
| A              | Candesartan H           | (rka, 8 mg           |              | 1 tablett x 1 tv Σ 2025-02-20       |            |             |                       |            |   |  |  |
| A              | 📙 Kairasec, 1           | 6 mg                 |              | 1 tablett x 1 i28d ∑                |            |             |                       |            | • |  |  |
|                | Betapred, 0,5 r         | ng                   | 11           | 1 tablett x 2                       | i3d        |             | Σ 🧿 2025-03-10        |            | - |  |  |
|                | Alvedon, 500 n          | ng 🖕                 |              | 2 tabletter x 4 i14d                |            |             |                       | 2025-03-21 | - |  |  |
| Vid be         | Vid behov [2]           |                      | Ändra        |                                     |            |             |                       |            |   |  |  |
|                | Nitrolingual, 0,        | 4 mg/dos             | Byt styrka d |                                     |            |             | 0                     | 2025-02-20 | • |  |  |
|                | Oxascand, 10            | mg                   | Makulera     | ordination                          |            | 2           | 0                     | 2025-02-20 | • |  |  |
| Pausa          | de läkemedels           | behandlinga          | n            |                                     |            |             |                       |            |   |  |  |

2. Ordinationsdetaljer öppnas med kolumn Dosering förvald

| 19 550205-2656, Allan Cosmic Wallin, 70 år 👩 🚨 |                                                                                                    |                  |                   |                     |        |               |                |                |  |  |  |
|------------------------------------------------|----------------------------------------------------------------------------------------------------|------------------|-------------------|---------------------|--------|---------------|----------------|----------------|--|--|--|
| Cakemedel 19 5                                 | 50205-2656 Allan                                                                                                    | Cosmic Wallin    |                   |                     |        |               |                |                |  |  |  |
| Läkemedelslista                                | Utdelningsvy                                                                                                    | Receptöversikt   | Vaccinationslista | Nutritionsprodukter | Förbru | kningsartikla | ır Ny Panodil  | 500 mg ×       |  |  |  |
| Vårdkontakt. 202                               | Vårdkontakt 2025-02-26, Konsultation, Avdelning 41 Medicin Halmstad, Karin Halland Karlsson Persson, Läkare, Med 🔻 🗌 📞 Ordinatör: Karin Halland Karlsso 🔻 🔾 |                  |                   |                     |        |               |                |                |  |  |  |
| Läkemedel: Pano                                | Läkemedel: Panodil, 500 mg, Filmdragerad tablett 🔹 🕨 📓 🕮 Doser i tablett                                                                                    |                  |                   |                     |        |               |                |                |  |  |  |
| Adminsätt: orolt                               | Silidita                                                                                                    |                  |                   |                     |        | 2025          | må 03 mar      | ti 04 mar      |  |  |  |
| Marinibate. Orali                              |                                                                                                    |                  |                   | •                   |        | 08:00         | 1-2            | 1-2            |  |  |  |
| Spädning/ <u>B</u> landnir                     | ig:                                                                                                    |                  |                   |                     |        | 12:00         | 1-2            | 1-2            |  |  |  |
|                                                |                                                                                                    | _                |                   |                     |        | 16:00         | 1-2            | 1-2            |  |  |  |
| Dosering: table                                | t v 1-2x4tv                                                                                                    | 00 1000 mg       |                   |                     | ?      | 20:00         | 1-2            | 1-2            |  |  |  |
|                                                | 1-2 tablett                                                                                                    | er = 500-1000 mg |                   |                     |        | í             |                |                |  |  |  |
|                                                |                                                                                                    |                  |                   |                     |        | Total:        | (2000-4000) mg | (2000-4000) mg |  |  |  |
| Start: Datu                                    | m och tid 🔻 202                                                                                                    | 5-02-20 🛊 🛗 08:  | 00 🔻              |                     |        |               |                |                |  |  |  |
| Slut: Tills v                                  | vidare v                                                                                                    |                  |                   |                     |        |               |                |                |  |  |  |
| Varningar 🛕                                    |                                                                                                    |                  |                   |                     |        |               |                |                |  |  |  |
| <u>U</u> ppföljning                            |                                                                                                    |                  |                   |                     | UL 11  | CT            |                |                |  |  |  |
|                                                |                                                                                                    |                  |                   |                     |        | R             |                | 31             |  |  |  |

3. Om en justering av dosering görs och behandlingstidens start för den nya doseringen sätt till ett datum i framåt i tiden, så kommer dialogrutan "Välj sluttid för föregående dosering" att komma upp vid signering

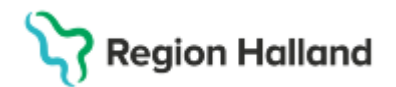

Gäller för: Region Halland

| Läkemedel 19 550205-2656 Allan                                        | Cosmic Wallin        |                    |                                                                      |                                          |        |             |                   |           |      |
|-----------------------------------------------------------------------|----------------------|--------------------|----------------------------------------------------------------------|------------------------------------------|--------|-------------|-------------------|-----------|------|
| Läkemedelslista Utdelningsvy                                          | Receptöversikt       | Vaccinationslista  | Nutritionsprodu                                                      | kter Fört                                | orukni | ngsartiklar | Ny                | Panodil   | 500  |
| Vårdkontakt: 2025-02-26, Konsultat                                    | tion, Avdelning 41 M | edicin Halmstad, K | arin Halland Karlsso                                                 | on Persson I                             | kkn10  | 12, Läk 🔻   | ] 🗆 📞             | Ordinatör | : Ka |
| Läkemedel: Panodil, 500 mg, Filmd                                     | ragerad tablett      |                    |                                                                      | • •                                      |        | + 🕅         | Doseri <b>t</b> a | ablett    |      |
| Behandlingsorsak: smarta                                              |                      |                    |                                                                      |                                          |        | 2025        | må                | 17 mar    |      |
| Adminsätt: oralt                                                      |                      |                    |                                                                      | ▼ ►                                      |        | 08:00       |                   |           |      |
| Spädning/ <u>B</u> landning:                                          |                      |                    |                                                                      |                                          |        | 10.00       |                   |           |      |
|                                                                       |                      |                    |                                                                      | - P                                      |        | 12:00       |                   |           |      |
| Description Ashlatt                                                   | 2404                 |                    |                                                                      | ET 2                                     |        | 16:00       |                   |           |      |
| Dosering: tablett v 2x4l5d;1x2                                        | 21100                |                    |                                                                      | <b>⊞</b> ≣ <b>€</b>                      |        | 20:00       |                   |           |      |
|                                                                       |                      | _                  |                                                                      |                                          |        |             |                   |           | _    |
| Start     Datum och tid     202       Slut:     Datum och tid     202 | 25-03-19 🛊 🔛 12:1    |                    | larkera vilken av dos<br>rdinationen som ska<br>ista innan den nya d | erna från de<br>I vara den<br>oseringen: | n före | egående     |                   |           |      |
| Varningar A                                                           |                      |                    | 20:00 2025-03-1                                                      | 9<br>8                                   | 1      | tabl        |                   |           |      |
|                                                                       |                      |                    | D 16:00 2025-03-1                                                    | 8                                        | 1      | tabl        |                   |           | Ш    |
| <u>U</u> ppföljning                                                   |                      |                    | ) 12:00 2025-03-1                                                    | 8                                        | 1      | tabl        |                   |           |      |
|                                                                       |                      | 0                  | 08:00 2025-03-1                                                      | 8                                        | 1      | tabl        |                   |           |      |
|                                                                       |                      |                    | 20:00 2025-03-1                                                      | 7                                        | 1      | tabl        |                   |           |      |
|                                                                       |                      |                    | 0 16:00 2025-03-1                                                    | 7                                        | 1      | tabl        |                   |           |      |
|                                                                       |                      |                    | 08:00 2025-03-1                                                      | /<br>7                                   | 1      | tabl        |                   |           |      |
|                                                                       |                      |                    | 20:00 2025-03-1                                                      | 6                                        | 1      | tabl        |                   |           | ,    |
|                                                                       |                      |                    |                                                                      | Ok                                       |        | Avbryt      |                   |           |      |

4. Välj sluttid för föregående dosering genom att markera den dos som ska utgöra det sista utdelningstillfället på föregående dosering, dvs till och med vilken dos som den föregående doseringen ska pågå. Klicka sedan på **Ok** 

OBS! Det är viktigt att välja rätt dos så att det inte skapas oönskade glapp mellan doseringar!

#### Ändra ordination – varningsmeddelande

När det finns en förändring (ändrad dos, tillagt extra utdelningstillfällen etc) gällande enstaka/flera utdelningstillfällen på en ordination, och användaren därefter gör en ändring som gäller *hela* ordinationen via högerklicksalternativet **Ändra**, till exempel:

- ändrar behandlingstiden
- lägger till information via val i listbox
- skriver med fritext i Notera vid administrering, Ordinationskommentar etc
- byter vårdkontakt

Så visas ett varningsmeddelande (se bild nedan) som innehåller information om vilka doser som tas bort när ändringen signeras.

**OBS!** Informationen om vilka doser som berörs försvinner direkt vid valet **Ok och signera**. Ska informationen finnas kvar klicka **Skicka till urklipp** och kopiera in informationen i t ex ett Word dokument.

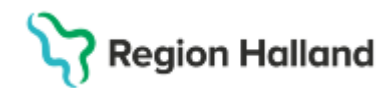

Gäller för: Region Halland

| Läkemedel 19 550205-2656 Allan Cosmic Wallin                                                                                                    |                                                                                                    |            |      |  |   |         |      |             |           |           |           |           |
|----------------------------------------------------------------------------------------------------|----------------------------------------------------------------------------------------------------|------------|------|--|---|---------|------|-------------|-----------|-----------|-----------|-----------|
| Läkemedel                                                                                                    | Läkemedelsilista Utdelningsy Receptiversikt Vaccinationslista Nutritionsprodukter Förbrukningsartlikar Ny Betapred 0,5 mg ×                                                                                  |            |      |  |   |         |      |             |           |           |           |           |
| Vårdkontakt                                                                                                    | fardkontakt. 2025-02-26, Konsultation, Avdelning 41 Medicin Halmstad, Karin Halland Karlsson Persson Kkm102, Läk 🔹 🗌 📞 Ordinatör: Karin Halland Karlsso O Recept 💿 Administreras på enhet (Vilken som helst) |            |      |  |   |         |      |             |           |           |           |           |
| Läkemedel:                                                                                                    | ikemedet 💿 Betapred, 0,5 mg, Tablett                                                                                                    |            |      |  |   |         |      |             |           |           |           |           |
| Behandling                                                                                                    | sorsak: I                                                                                                    | njärnödem  |      |  |   |         | 202  | 5 må 10 mar | ti 11 mar | on 12 mar | to 13 mar | fr 14 mar |
| Adminsatt                                                                                                    | oralt                                                                                                    |            |      |  | • | <b></b> | 08:0 | D           | 3         | 3         | 3         | 3         |
| Spädning/ <u>B</u>                                                                                                    | landning                                                                                                    |            |      |  |   | ►       | 20:0 | D           | 3         | 3         | 3         | 3         |
|                                                                                                    |                                                                                                    |            |      |  |   | 2       | (i   |             |           |           |           |           |
| Dosering:                                                                                                    | tablett                                                                                                    | Kortnotati | oner |  |   | ٢.      | Tota | t:          | 3 mg      | 3 mg      | 3 mg      | 3 mg      |
| Start.       Datum och tid       2025-03-11 : 100 0 m       3 mg       3 mg <td></td> |                                                                                                    |            |      |  |   |         |      |             |           |           |           |           |

#### Relaterade dokument

<u>Gäller fr.o.m 2025-03-29 Läkemedel - Ordination</u> <u>Manual Cosmic - Ordination läkemedel (slutenvård)</u> Manual Cosmic – Läkemedel Dosering enligt Schema

## Uppdaterat från föregående version

Ny manual 2025-03-30